# WLC에서 웹 인증 프록시 구성

### 목차

<u>소개</u> <u>사전 요구 사항</u> <u>요구 사항</u> <u>사용되는 구성 요소</u> <u>표기 규칙</u> <u>WLC의 웹 인증 프록시</u> <u>WLC에서 웹 인증 프록시 구성</u> <u>설정</u> <u>다음을 확인합니다.</u> 관련 정보

### 소개

이 문서에서는 WLC(Wireless LAN Controller)에서 웹 인증 프록시 기능을 사용하기 위한 컨피그레 이션 예를 제공합니다.

# 사전 요구 사항

### 요구 사항

이 컨피그레이션을 시도하기 전에 다음 요구 사항을 충족해야 합니다.

- LAP(Lightweight Access Point) 및 Cisco WLC의 구성에 대해 알고 있어야 합니다.
- LWAPP(Lightweight Access Point Protocol)/CAPWAP(Control and Provisioning of Wireless Access Points)에 대해 알고 있어야 합니다.
- 웹 인증에 대한 지식이 있어야 합니다.

### 사용되는 구성 요소

이 문서의 정보는 다음 소프트웨어 및 하드웨어 버전을 기반으로 합니다.

- 펌웨어 릴리스 7.0.116.0을 실행하는 Cisco 4400 WLC
- Cisco 1130AG Series LAP

• 펌웨어 릴리스 4.2를 실행하는 Cisco 802.11a/b/g Wireless Client Adapter

이 문서의 정보는 특정 랩 환경의 디바이스를 토대로 작성되었습니다. 이 문서에 사용된 모든 디바 이스는 초기화된(기본) 컨피그레이션으로 시작되었습니다. 현재 네트워크가 작동 중인 경우, 모든 명령어의 잠재적인 영향을 미리 숙지하시기 바랍니다.

#### 표기 규칙

문서 규칙에 대한 자세한 내용은 <u>Cisco 기술 팁 표기 규칙</u>을 참조하십시오.

## WLC의 웹 인증 프록시

이 문서에서는 독자가 웹 인증에 대한 사전 지식이 있으며 Cisco WLC에서 웹 인증을 구성하는 데 필요한 단계가 있다고 가정합니다. 새 사용자인 경우 웹 인증 프로세스에 대해 자세히 설명하는 다 음 문서를 읽으십시오.

- Wireless LAN Controller 웹 인증 컨피그레이션 예
- Wireless LAN Controller를 사용한 외부 웹 인증 컨피그레이션 예
- WLC(Wireless LAN Controller)에서 웹 인증 문제 해결

웹 인증 프록시 기능은 WLC 버전 7.0.116.0에 도입되었습니다.

웹 브라우저에는 사용자가 구성할 수 있는 세 가지 유형의 인터넷 설정이 있습니다.

- 자동 탐지
- 시스템 프록시
- 수동

이 기능을 사용하면 브라우저에서 수동 웹 프록시가 활성화된 클라이언트가 컨트롤러와의 웹 인증 을 쉽게 수행할 수 있습니다.

웹 인증을 위해 구성된 네트워크에서 클라이언트가 수동 프록시 설정을 사용하도록 구성된 경우 컨 트롤러는 이러한 프록시 포트를 수신하지 않으므로 클라이언트가 컨트롤러와 TCP 연결을 설정할 수 없습니다. 사실상, 사용자는 인증에 대한 어떤 로그인 페이지에도 도달할 수 없으며 네트워크에 대한 액세스를 얻을 수 없습니다.

클라이언트가 웹 인증 프록시 기능이 활성화된 URL을 요청하면 컨트롤러는 프록시 설정을 자동으 로 탐지하도록 사용자에게 인터넷 프록시 설정을 변경하도록 요청하는 웹 페이지로 응답합니다.

이 프로세스에서는 브라우저의 수동 프록시 설정이 손실되는 것을 방지합니다. 이 기능을 구성한 후 사용자는 웹 인증 정책을 통해 네트워크에 액세스할 수 있습니다.

기본적으로 이 기능은 웹 프록시 서버에서 가장 일반적으로 사용되는 포트이므로 포트 80, 8080 및 3128에 대해 제공됩니다.

### WLC에서 웹 인증 프록시 구성

이 섹션에는 이 문서에서 설명하는 기능을 구성하기 위한 정보가 표시됩니다.

#### 설정

컨트롤러 GUI를 사용하여 웹 인증 프록시를 구성하려면 다음 단계를 완료하십시오.

- 1. 컨트롤러 GUI에서 Controller > General을 선택합니다.
- 2. WebAuth Proxy를 활성화하려면 WebAuth **Proxy Redirection Mode** 드롭다운 **목록**에서 **Enabled**를 선택합니다

| cisco                                                                                                    | MONITOR WLANS CONTROLLE                                                                                                    | R WIRELESS SECURITY                                                                                                    | MANAGEMENT |
|----------------------------------------------------------------------------------------------------|----------------------------------------------------------------------------------------------------|----------------------------------------------------------------------------------------------------|------------|
| Controller                                                                                                    | General                                                                                                    |                                                                                                    |            |
| General<br>Inventory<br>Interfaces<br>Interface Groups<br>Multicast<br>Network Routes<br>Internal DHCP Server<br>Mobility Management<br>Ports<br>NTP<br>CDP<br>Advanced | Name<br>802.3x Flow Control Mode<br>LAG Mode on next reboot<br>Broadcast Forwarding<br>AP Multicast Mode Å<br>AP Fallback<br>Apple Talk Bridging<br>Fast SSID change<br>Default Mobility Domain Name<br>RF Group Name<br>User Idle Timeout (seconds)<br>ARP Timeout (seconds)<br>Web Radius Authentication<br>802.3 Bridging<br>Operating Environment<br>Internal Temp Alarm Limits | WLC-4400<br>Disabled •<br>Disabled •<br>Unicast •<br>Enabled •<br>Disabled •<br>Disabled •<br>WLAN-LAB<br>WLAN-LAB<br>WLAN-LAB<br>300<br>300<br>PAP •<br>Disabled •<br>Commercial (0 to 40 C)<br>0 to 65 C | (LAG       |
|                                                                                                    | WebAuth Proxy Redirection Mode<br>WebAuth Proxy Redirection Port                                                                                                    | Enabled 💽<br>Disabled<br>Enabled                                                                                                    |            |

 WebAuth Proxy Redirection Port 텍스트 상자에 웹 인증 프록시의 포트 번호를 입력합니다. 이 텍스트 상자는 컨트롤러가 웹 인증 프록시 리디렉션을 수신 대기하는 포트 번호로 구성됩니다 . 기본적으로 3개의 포트 80, 8080, 3128이 가정됩니다. 이 값 이외의 포트에 웹 인증 리디렉션 포트를 구성한 경우 해당 값을 지정해야 합니다

| uluili.<br>cisco                                                                                                    |                                                                                                    | S<br>R WIRELESS SECURITY MANAGEMENT COMMANDS HELP EEEDBACK                                                                                                    |
|----------------------------------------------------------------------------------------------------|----------------------------------------------------------------------------------------------------|----------------------------------------------------------------------------------------------------|
| Controller                                                                                                    | General                                                                                                    |                                                                                                    |
| General<br>Inventory<br>Interfaces<br>Interface Groups<br>Multicast<br>Network Routes<br>Internal DHCP Server<br>Mobility Management<br>Ports<br>NTP | Name<br>802.3x Flow Control Mode<br>LAG Mode on next reboot<br>Broadcast Forwarding<br>AP Multicast Mode J<br>AP Fallback<br>Apple Talk Bri<br>Fast SSID che<br>Default Mobilit<br>Reforme Kee  | WLC-4400<br>Disabled  Unicast  Disabled  Unicast  Disabled  Disabled  Unicast  Disabled  Unicast  Disabled  Un |
| Advanced                                                                                                    | User Idle Tim                                                                                                    |                                                                                                    |
|                                                                                                    | ARP Timeout (seconds)<br>Web Radius Authentication<br>802.3 Bridging<br>Operating Environment<br>Internal Temp Alarm Limits<br>WebAuth Proxy Redirection Mode<br>WebAuth Proxy Redirection Port | 300<br>PAP •<br>Disabled •<br>Commercial (0 to 40 C)<br>0 to 65 C<br>Enabled •<br>0                                                                                                    |

#### 4. Apply를 **클릭합니다**.

CLI에서 WebAuth 프록시를 구성하려면 다음 명령을 실행합니다.

config network web-auth proxy-redirect {enable | disable} config network web-auth port *<port-number> 명령을* 사용하여 웹 인증 포트 번호를 설정합니다.

WLC가 구성되면 컨피그레이션을 저장하고 컨트롤러를 재부팅하여 컨피그레이션을 적용합니다.

# 다음을 확인합니다.

웹 인증 프록시 컨피그레이션의 현재 상태를 보려면 show network summary 또는 show runningconfig 명령을 실행합니다.

(Cisco Controller) >show network summary

| Web Auth Proxy Redirect             | Enable      |
|-------------------------------------|-------------|
| Web Auth Redirect Ports             | 80          |
| AP Fallback                         | Enable      |
| Apple Talk                          | Disable     |
| Mesh Full Sector DFS                | Enable      |
| More or (q)uit                      |             |
| Bridge Security Mode                | LAP         |
| Dridge MAC fifter config            | Enable      |
| Dridge MAC filter Config            | Disable     |
| Mamt Via Dumamia Interface          | Disable     |
| Mamt Via Wirelegg Interfage         | Disable     |
| AD Join Priority                    | Disable     |
| Cisco AP Default Master             | Disable     |
| ARP Idle Timeout                    | 300 seconds |
| User Idle Timeout                   | 300 seconds |
| IGMP Ouery Interval                 | 20 seconds  |
| TGMP timeout                        | 60 seconds  |
| IGMP snooping                       | Disabled    |
| AP Multicast/Broadcast Mode         | Unicast     |
| Ethernet Broadcast Forwarding       | Disable     |
| Ethernet Multicast Forwarding       | Disable     |
| Telnet                              | Enable      |
| Secure Shell (ssh)                  | Enable      |
| Secure Web Mode Cipher-Option SSLv? | Enable      |
| Secure Web Mode Cipher-Option High  | Disable     |
| Secure Web Mode                     | Enable      |
| Web Mode                            | Disable     |
| RF-Network Name                     | WLAN-LAB    |

| Fast SSID Change          | Disabled |
|---------------------------|----------|
| 802.3 Bridging            | Disable  |
| IP/MAC Addr Binding Check | Enabled  |

이제 웹 인증을 위해 구성한 게스트 SSID에 무선 클라이언트를 연결합니다.

| cisco    | MONITOR WLANS CONTROLLER WIRELESS SECURITY MANAGEMENT COMMANDS        | HELP      |
|----------|-----------------------------------------------------------------------|-----------|
| WLANs    | WLANs > Edit 'Guest1'                                                 |           |
| WLANS    | General Security QoS Advanced                                         |           |
| Advanced | Profile Name Guest1                                                   |           |
|          | Type WLAN                                                             |           |
|          | SSID Guest1                                                           |           |
|          | Enabled                                                               |           |
|          | Security Policies Web-Auth                                            |           |
|          | (Modifications done under security tab will appear after applying the | changes.) |
|          | Radio Policy All                                                      |           |
|          | Interface/Interface Group(G) management •                             |           |
|          | Multicast Vlan Feature 🗌 Enabled                                      |           |
|          | Broadcast SSID 🔽 Enabled                                              |           |

내부 DHCP 서버가 있는 경우 클라이언트는 WLAN Guest1에 연결하고 IP 주소를 얻습니다. 클라이 언트가 URL(예: www.cisco.com)에 액세스하려고 하면 클라이언트 브라우저에서 수동 프록시가 활 성화되므로 웹 인증 프록시 기능을 사용하는 컨트롤러는 프록시 설정을 자동으로 탐지하도록 인터 넷 프록시 설정을 변경하도록 사용자에게 요청하는 웹 페이지로 응답합니다.

| Bie Edit Yew Higtory Bookmarks Lools Help          |                                                                                                    |  |
|----------------------------------------------------|----------------------------------------------------------------------------------------------------|--|
| 🔇 🖸 - C 🗙 🏠 🗋 http://dsco.com/                     |                                                                                                    |  |
| 🚵 Most Visted 🥮 Getting Started 嵗 Latest Headlines |                                                                                                    |  |
| Modify proxy configuration                         |                                                                                                    |  |
|                                                    | Your browser is configured with proxy settings                                                                                                    |  |
|                                                    | To get access to the network, please follow these steps.                                                                                                    |  |
|                                                    | For Internet Explorer:                                                                                                    |  |
|                                                    | <ol> <li>Go to 'Tools' and select 'Internet Options'.</li> <li>View the 'Connections' tab and click on 'LAN Settings'.</li> <li>Select the 'Automatically detect settings' option under Automatic configuration and click OK.</li> <li>Refresh the web page or try another URL.</li> </ol>                              |  |
|                                                    | For Findux:                                                                                                    |  |
|                                                    | <ol> <li>Go to 'Tools' and select 'Opticas'.</li> <li>Choose the 'Advanced' settings and click on the 'Network' tab.</li> <li>Click on the 'Settings' button under Connection.</li> <li>Choose 'Auto-detect proxy settings for this setwork' and click OK.</li> <li>Refresh the web page or try another URL.</li> </ol> |  |
|                                                    | Close                                                                                                    |  |

이때 클라이언트는 수동 프록시 설정을 비활성화해야 함을 알고 있습니다. 여기서는 Firefox 버전 3.6에서 수동 프록시 설정을 비활성화하는 방법을 확인할 수 있습니다.

- 1. Firefox 브라우저에서 **Tools > Options**를 선택한 다음 Advanced를 **선택합니다**.
- 2. 네트워크 탭을 클릭한 다음 설정을 **선택합니다**

| ptions                               |                                          |                                         |                                                       |                                      |                |                                          |   |
|--------------------------------------|------------------------------------------|-----------------------------------------|-------------------------------------------------------|--------------------------------------|----------------|------------------------------------------|---|
| General                              | Taba                                     | 「<br>」<br>「<br>」                        |                                                       | Prinsen                              | <b>Convitu</b> |                                          |   |
| General N                            | etwork U                                 | pdate Encry                             | yption                                                | Filvacy                              | becancy        | Advanced                                 | - |
| Connect                              | ion<br>re how Fire                       | efox connect                            | ts to the Intern                                      | et                                   |                | Settings                                 |   |
| Offline S<br>Use up t<br>I The follo | itorage<br>:o 50<br>me when<br>owing web | MB of s<br>a web site a<br>sites have s | pace for the ca<br>sks to store dat<br>tored data for | che<br>a for offline<br>offline use: | use [          | <u>C</u> lear Now<br>E <u>x</u> ceptions |   |
|                                      |                                          |                                         |                                                       |                                      |                | Remove                                   |   |
|                                      |                                          |                                         |                                                       |                                      |                |                                          | _ |
|                                      |                                          |                                         |                                                       | ОК                                   | Cancel         |                                          |   |

3. Connection Settings(연결 설정) 창에서 Auto-detect proxy settings for this network(이 네트워 크에 대한 프록시 설정 자동 탐지)를 선택합니다

| e . | -   |      |     | C   | And and a state of the state of the state of |
|-----|-----|------|-----|-----|----------------------------------------------------------------------------------------------------|
| U   | omr | iect | ION | 26m | ings                                                                                                    |
|     |     |      |     |     | -                                                                                                    |

| Manual proxy co       | onfiguration:                      |                |      |
|-----------------------|------------------------------------|----------------|------|
| HTTP Proxy:           | X.X.X.X                            | Port:          | 8080 |
|                       | Use this proxy server for all (    | protocols      |      |
| <u>S</u> SL Proxy:    |                                    | Port:          | 0 🗘  |
| ETP Proxy:            |                                    | Po <u>r</u> t: | 0 🗘  |
| <u>G</u> opher Proxy: |                                    | Port:          | 0    |
| SO <u>C</u> KS Host:  |                                    | Por <u>t</u> : | 0 🗘  |
|                       | ○ SOCKS v4 ④ SOCKS v5              |                |      |
| No Proxy for:         | localhost, 127.0.0.1               |                |      |
|                       | Example: .mozilla.org, .net.nz, 19 | 92.168.1.0     | 0/24 |

이 작업이 완료되면 브라우저를 새로 고치고 URL에 다시 액세스하십시오. 이번에는 웹 인증 페이 지로 리디렉션됩니다. 클라이언트는 자격 증명을 제공할 수 있으며 게스트 네트워크에 로그인할 수 있습니다.

| B Web Authentication | ÷    |  |
|----------------------|------|--|
|                      |      |  |
| Lo                   | ogin |  |
|                      |      |  |

#### Welcome to the Cisco wireless network

Cisco is pleased to provide the Wireless LAN infrastructure for your network. Please login and put your unified wireless solution to work.

| User Name |        |
|-----------|--------|
| Password  |        |
|           | Submit |

# 관련 정보

- <u>Wireless LAN Controller 웹 인증 컨피그레이션 예</u>
- Wireless LAN Controller를 사용한 외부 웹 인증 컨피그레이션 예
- <u>WLC(Wireless LAN Controller)에서 웹 인증 문제 해결</u>
- <u>Cisco Wireless LAN Controller 컨피그레이션 가이드, 릴리스 7.0.116.0</u>
- <u>기술 지원 및 문서 Cisco Systems</u>

이 번역에 관하여

Cisco는 전 세계 사용자에게 다양한 언어로 지원 콘텐츠를 제공하기 위해 기계 번역 기술과 수작업 번역을 병행하여 이 문서를 번역했습니다. 아무리 품질이 높은 기계 번역이라도 전문 번역가의 번 역 결과물만큼 정확하지는 않습니다. Cisco Systems, Inc.는 이 같은 번역에 대해 어떠한 책임도 지지 않으며 항상 원본 영문 문서(링크 제공됨)를 참조할 것을 권장합니다.